## E-LBE2 – Plataforma de Libros electrónicos para as Bibliotecas escolares *(piloto)*

Г

## Indicacións descarga libros electrónicos

1. Crear conta en <u>Adobe ID</u>

Г

| Por su seguridad, verifique su ide               | ntidad.                      | Regis                   |
|--------------------------------------------------|------------------------------|-------------------------|
| Dirección de correo electrónico                  |                              |                         |
|                                                  |                              | Nombr                   |
| Contraseña                                       |                              | Direcci                 |
|                                                  |                              | Contra                  |
| Iniciar sesión                                   | ¿Has olvidado la contraseña? | España                  |
|                                                  |                              | Fecha de                |
| ¿Todavia no eres miembro Obte                    | ner un Adobe ID              | Día                     |
| ¿Deseas utilizar la cuenta de tu e<br>educativo? | mpresa o de tu centro        | 🗖 He le                 |
| Iniciar sesión con un Enterprise ID              |                              | concedier<br>correo ele |
|                                                  |                              | Mostrar d               |
| O inicia sesión con                              |                              | Regis                   |
|                                                  |                              | .Ya dispor              |
| f Facebook G G                                   | ioogle                       | 5.0 mp                  |
|                                                  |                              |                         |
|                                                  |                              |                         |
|                                                  | •                            |                         |
|                                                  |                              |                         |

| Nombre                                                                          |                                | Apellid         |                  |                           |          |
|---------------------------------------------------------------------------------|--------------------------------|-----------------|------------------|---------------------------|----------|
|                                                                                 | o electrónico                  |                 |                  |                           |          |
| Contraseña                                                                      |                                |                 |                  |                           |          |
| España                                                                          |                                |                 |                  |                           | ~        |
| cha de nacimiento                                                               |                                |                 |                  |                           |          |
| Día 🗸                                                                           | Mes                            |                 | ~                | Año                       | ~        |
| The letico y acepto                                                             | o las Condicio                 | nes de uso y la | a Politica       | e informad                | la cor   |
| ncediendo ademá<br>rreo electrónico so<br><u>2strar detalles</u><br>Registrarse | s permiso a A<br>bre productos | oobe para ma    | in the free from |                           | io por   |
| He leido y acepto                                                               | o las Condicio                 | nes de uso y la | a Politica       | de privació<br>e informac | ta<br>In |

|                          |                   |             | ≣ MENÚ                                                                              | Q BUSCAR                                                                      | Adobe       |
|--------------------------|-------------------|-------------|-------------------------------------------------------------------------------------|-------------------------------------------------------------------------------|-------------|
| ()<br>A191.9             | otenero           |             |                                                                                     |                                                                               |             |
| Resumen =                | lever y productes | Carris      | ()<br>Separated y proceeded                                                         | Comunicación                                                                  | ©<br>Perfil |
| 🗱 Planes y produ         | uctos             |             | Q Cuenta                                                                            |                                                                               |             |
|                          |                   |             | Nombre del titular de<br>Adobe ID<br>Correo electrónico alb<br>titoma: Español (Esp | cuma<br>minuta<br>afui)                                                       |             |
| 🕆 Seguridad y pr         | ivacidad          |             |                                                                                     | ación                                                                         | Editor      |
| Verificación de 2 pasos  |                   | Administrar | Recibe comunicación<br>Métodos de contacto<br>Notificaciones de antic               | n de Adobe - No<br>preferidos - <b>Ninguno</b><br>ulos de Creste Magazine - M | 60 <b>b</b> |
| Cuentas sociales conecta | ıdas.             | Administrar |                                                                                     |                                                                               | Editar      |
|                          |                   |             |                                                                                     |                                                                               |             |

2. Descargar a APP <u>Adobe Digital Editions</u> no dispositivo de lectura a utilizar: Tablet, eReader...

| ■ ₩ Q | 1                                                                                                    | 19:36 |
|-------|----------------------------------------------------------------------------------------------------|-------|
| ÷     |                                                                                                    | ٩     |
|       | Optimize your reading<br>experience with this<br>free reading app,<br>now with EPUB 3 support                                                                                                    |       |
|       | Adobe Digital Editions                                                                                                    |       |
|       | INSTALAR                                                                                                    |       |
|       | Es posible que esta aplicación no esté optimizada para tu dispositivo                                                                                                    |       |
| •     | 500<br>Descargas 3.408 tubros y obras Similar                                                                                                    |       |
|       | de consulta                                                                                                    |       |
| 3     | Lector de libros electrónicos para todos los libros protegidos por<br>DRM de Adobe                                                                                                    |       |
|       | MÁS INFORMACIÓN                                                                                                    |       |
|       | <text><section-header>   Variant Variant</section-header></text> |       |
|       | 695                                                                                                    |       |
|       | 4 0 0                                                                                                    |       |

3. Entrar na aplicación Adobe Digital Editions no dispositivo (Tablet, eReader...) e autorizar dito dispositivo: *Menú* > *Configuración* > *Autorizar* 

be Dig

s Incor

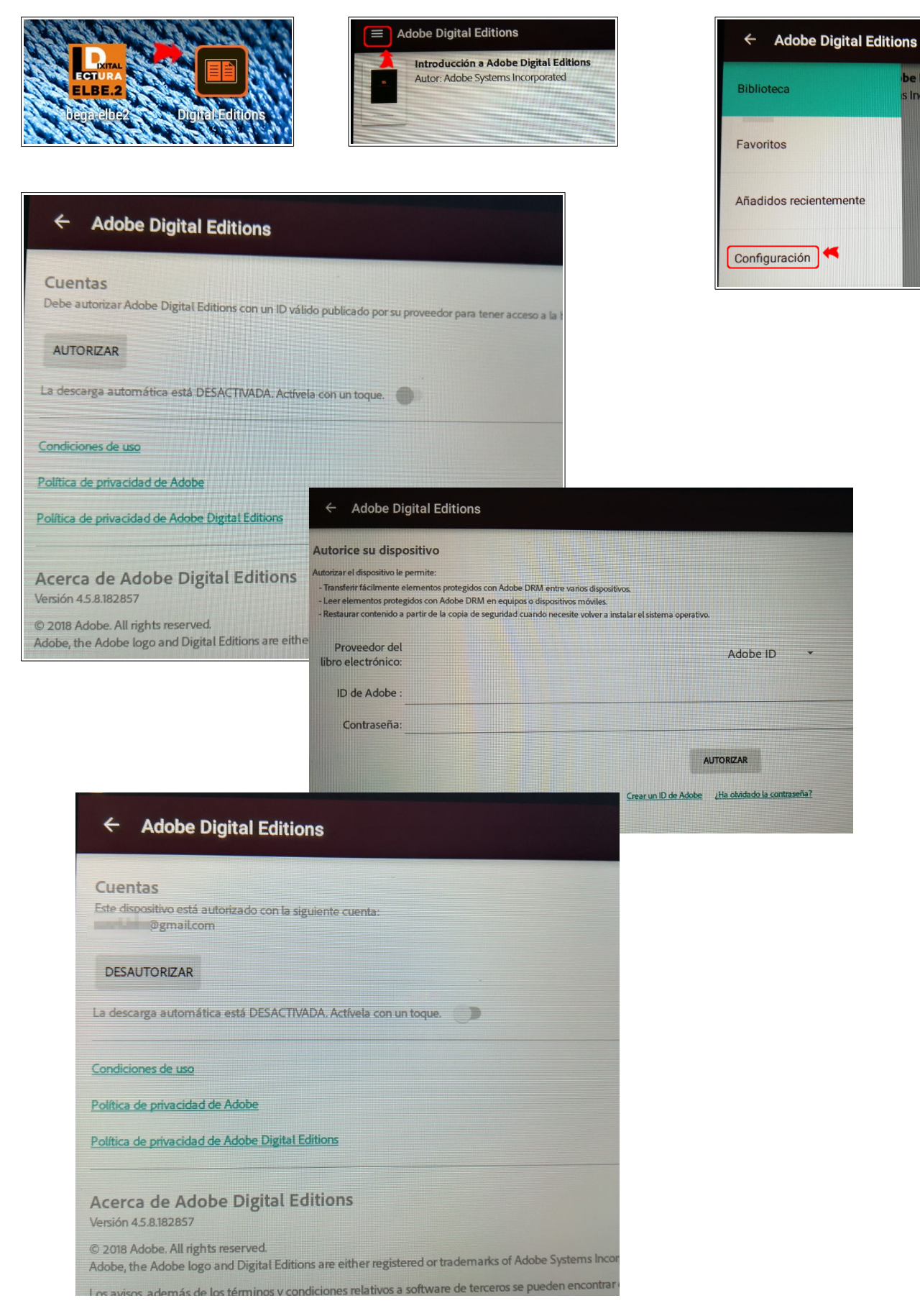

## 4. Descargar a APP bega-elbe2

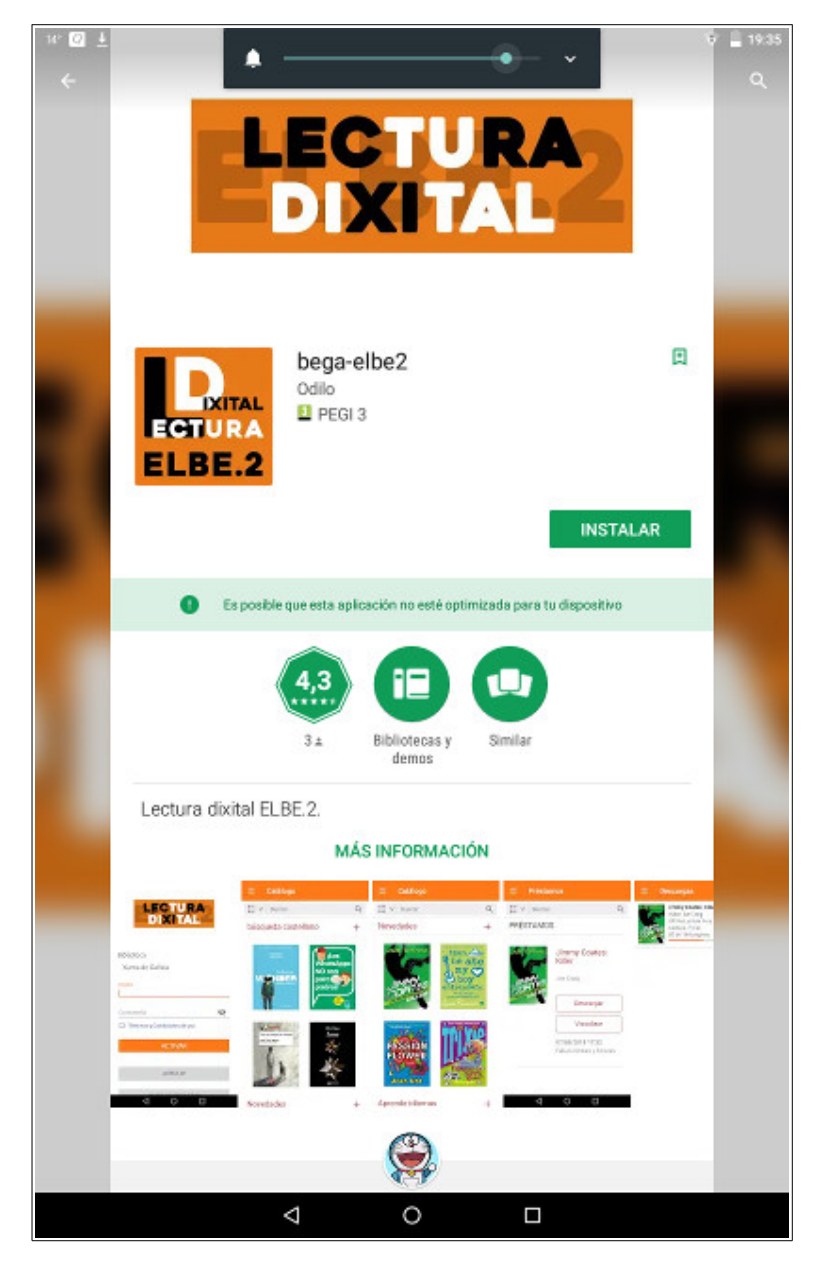

- 5. Entrar a aplicación ELBE.2 desde o dispositivo de lectura (Tablet, eReader...) coa conta do usuario desexado: biblioteca, profesorado, alumnado...
- 6. Descargar o título elixido en préstamo (Adobe DRM)

| ≡ Préstamos                                                 |                                                                                                    |   |
|-------------------------------------------------------------|----------------------------------------------------------------------------------------------------|---|
| E ✓ Buscar                                                  |                                                                                                    | Q |
| PRÉSTAMOS                                                   |                                                                                                    |   |
| Les volte startes<br>des molections prime<br>registe Caller | Jules Verne e a vida secreta das mulleres planta<br>Ledicia Costas<br>Descargar<br>Visualizar<br>18/05/2018 13:09<br>Falta 14 16 días e horas |   |
|                                                             |                                                                                                    |   |

7. Xa podemos ler o título sen ter conexión a Internet desde a aplicación ELBE.2 na sección de **Descargas**.

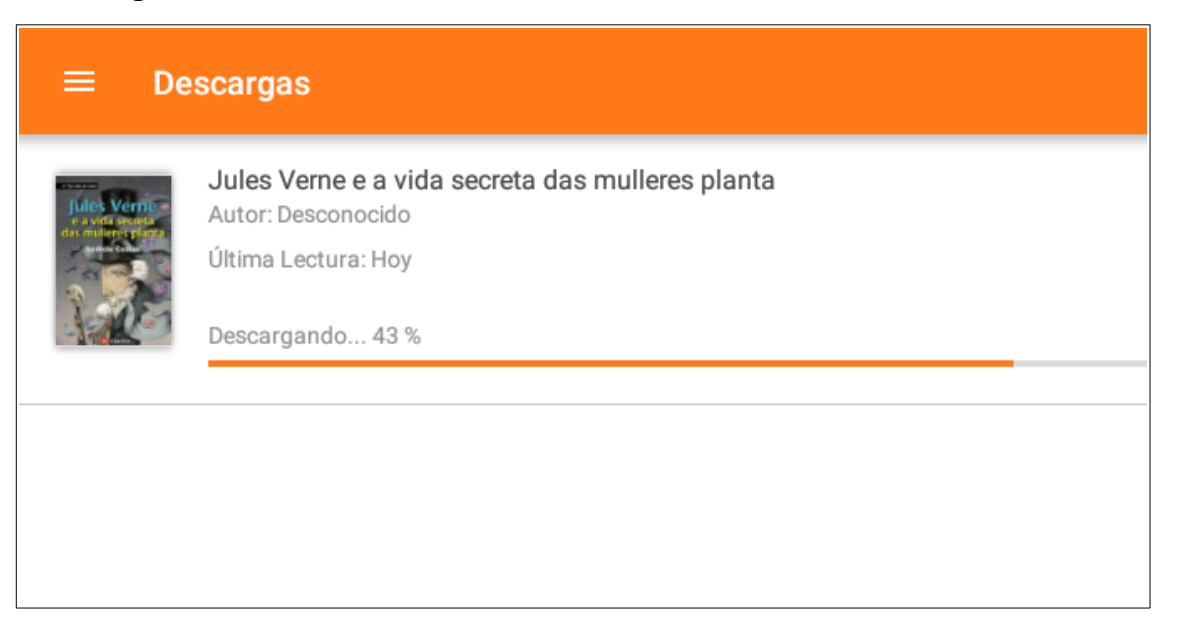

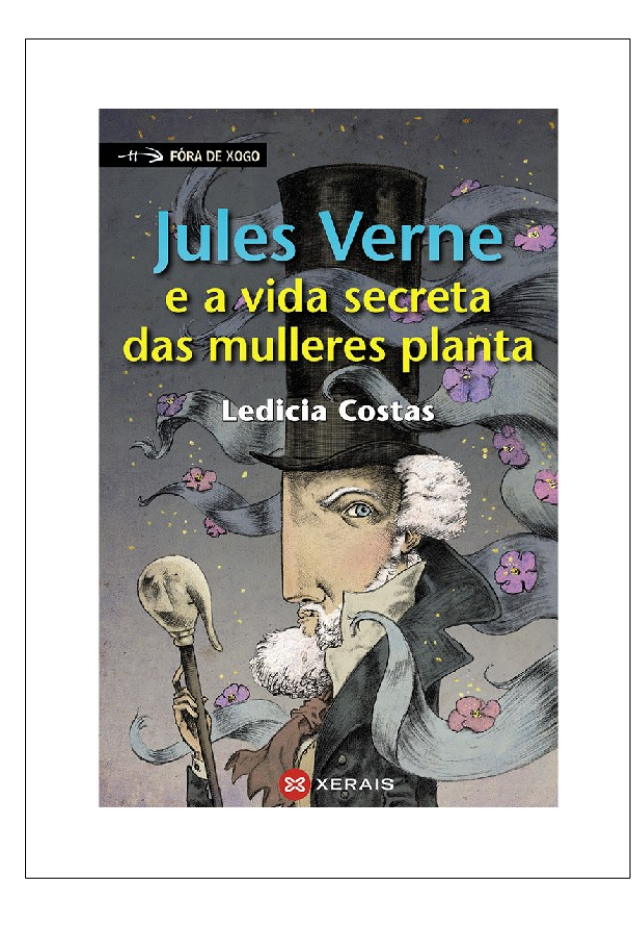

## Antes da historia, o lugar

Vigo é unha cidade con arterias, pulmóns e toda unha estrutura ósea que a sostén. O seu corazón é azul e os devanceiros puxéronlle o nome de Atlántico. El é quen expande o recendo salgado por toda a costa, coma se albergase no interior das súas augas un artefacto manexado por misteriosos e incansables animais mariños que nunca deixan de bombear coas súas patiñas, mentres exhalan burbullas de aire. Na zona do Berbés o cheiro é tan denso que, se pechas os ollos e te deixas levar un instante, case logras trasladarte ás bateas que visten os arredores da ponte de Rande, coas súas extremidades penduradas cara ao fondo coma tentáculos invisibles, acuguladas de mexillóns. Mais de súpeto volves abrir os ollos e alí segue o Berbés, unha das caras máis tristes da cidade. De día é lonxa de pesca de altura, e porto de barcos de bonitos nomes como Santa Mafalda, Capricornius ou Destiner, que desafían o horizonte coas súas proas bicudas. As empresas de conxelados da zona rotulan os seus edificios con carteis de letras enormes e frases fermosas que me despistan cada vez que conduzo por alí, facéndome soñar con historias que non existen: «No importa el frío, no se nos helará el corazón» ou «Este mar nos ha llevado al mundo». Mais cando cae a noite, ese lugar vístese de suburbio. Moitos condutores circulan pola zona na busca de mulleres prostituídas. De noite, o Berbés é unha trampa.

**Observacións**: Se desactiva a conta do usuario no dispositivo (Tablet/eReader) eliminarase o ficheiro DRM descargado, co cal xa non se poderá acceder ao título sen conexión a Internet a non ser que se volva a entrar (paso 5) e se descargue novamente (paso 6).